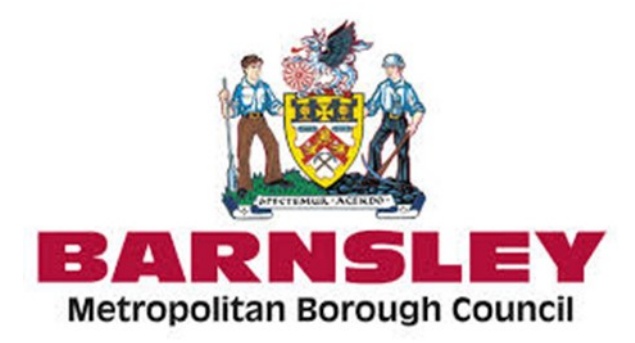

# Synergy Parent Portal for Online Admissions

Welcome to the Parent Portal for Online Admissions. This guide will take you through the process to apply for a primary or secondary school place for September 2021.

Please note that even if you have applied for a school place online previously you will still need to create an account as this is a new system for 2021 admissions.

#### **Creating an Account**

Firstly you will need to access the online parent portal at

https://barnsley.cloud.servelec-synergy.com/Synergy/Parents/default.aspx

This will take you to the Parent Portal Homepage as below where you can either **Create an Account**, or if you have already done so, **Sign** back into your account.

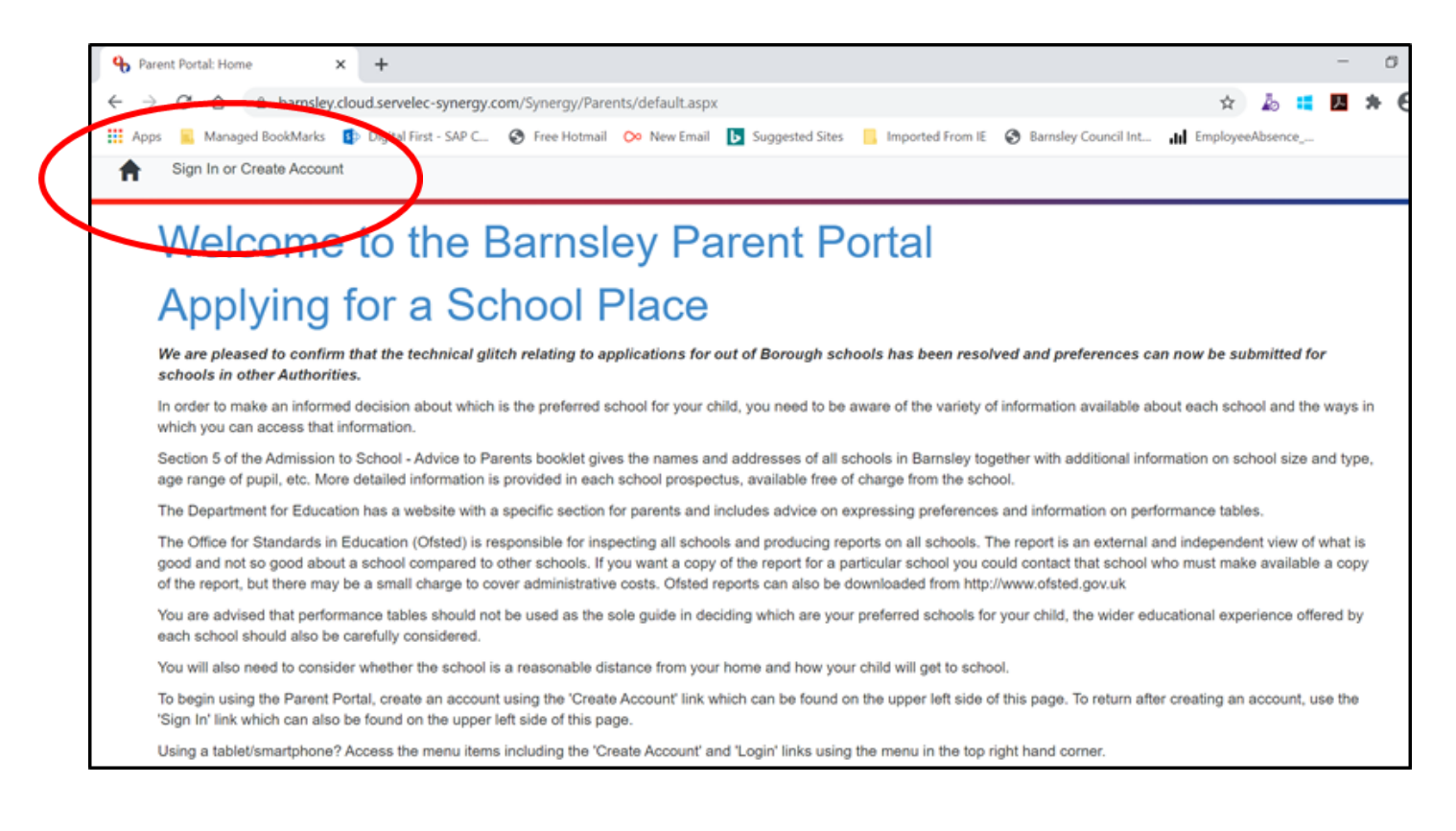

When clicking on the Create Account link you will be directed to the following page.

| 锅 Sign In - Synergy 🗙 🗙      | +                                                                                                   | - a ×                                                        |
|------------------------------|----------------------------------------------------------------------------------------------------|--------------------------------------------------------------|
| ← → C ☆ 🔒 barnsley.clo       | ud.servelec-synergy.com/Synergy/login.aspx?ReturnUrl=:%2FParents%2F                                 | * 🕹 🖬 🖪 🗯 😝 🗄                                                |
| 👖 Apps 🔋 Managed BookMarks 🚦 | Digital First - SAP C 🔇 Free Hotmail 📀 New Email 📘 Suggested Sites 📒 Imported From IE 🔇 Barnsley Co | uncil Int III EmployeeAbsence »                              |
| *                            |                                                                                                    | i                                                            |
|                              |                                                                                                    |                                                              |
|                              |                                                                                                    |                                                              |
|                              | Sign In                                                                                             |                                                              |
|                              | Sign in or create an account with us.                                                               |                                                              |
|                              | Enter your username                                                                                 |                                                              |
|                              |                                                                                                    |                                                              |
|                              | Navt                                                                                                |                                                              |
|                              | ITEAL                                                                                               |                                                              |
|                              | Create Account *                                                                                    |                                                              |
|                              |                                                                                                    |                                                              |
|                              |                                                                                                    |                                                              |
|                              | Company <sup>9</sup>                                                                                |                                                              |
|                              | Synergy                                                                                             | 1630                                                         |
| <mark>9</mark> و             |                                                                                                    | R <sup>4</sup> ^ <sup>−</sup> □ □ <sup>4×</sup> 12/09/2020 □ |

On this page you should enter your **username**, which will always be your email address, and then click **Create Account**, (or **Next** if you are signing back into an already created account). When you click on the create account link please choose Citizen Account.

You will then be prompted to input all your details onto the Create Account Page and set a password which complies with the required criteria (this will be listed at the side of the password box).

| 🔒 Create Account - Synergy | × +                                 |                              |                        |                        |                      |             |          |
|----------------------------|-------------------------------------|------------------------------|------------------------|------------------------|----------------------|-------------|----------|
| ← → C ☆ 🔒 bar              | nsley.cloud.servelec-synergy.com/Sy | nergy/login.aspx?ReturnU     | rl=.%2FParents%2F      |                        |                      | ☆           | lo 📒     |
| 👯 Apps 📒 Managed BookM     | larks 🚯 Digital First - SAP C 🚷 I   | iree Hotmail 🛛 🔉 New Email   | Suggested Sites        | Imported From IE       | Barnsley Council Int | III Employe | eAbsence |
|                            |                                     | Crea                         | ate Accou              | int                    |                      |             |          |
|                            | Personal Details                    |                              |                        |                        |                      |             |          |
|                            | Title *                             |                              |                        |                        |                      | ٠           |          |
|                            | Forename *                          |                              |                        |                        |                      |             |          |
|                            | Middle Name                         |                              |                        |                        |                      |             |          |
|                            | Surname *                           |                              |                        |                        |                      |             |          |
|                            | Contact Details                     |                              |                        |                        |                      |             |          |
|                            | Email Address *                     |                              |                        |                        |                      | ×           |          |
|                            |                                     | An email address is required | d and should be entere | d in the format "someo | ne@somewhere.xxx".   |             |          |
|                            | Confirm Email *                     |                              |                        |                        |                      |             |          |
|                            |                                     | Please confirm your email    |                        |                        |                      |             |          |
|                            | Daytime Number                      |                              |                        |                        |                      |             |          |

Once you have completed all fields you must click on the Create button.

| 🔒 Create Account - Synergy                           | × +                                                                                                    | - a ×               |
|------------------------------------------------------|----------------------------------------------------------------------------------------------------|---------------------|
| $\leftarrow$ $\rightarrow$ $C$ $\triangle$ $$ barnsl | ey.cloud.servelec-synergy.com/Synergy/login.aspx?ReturnUrl=.%2FParents%2F 🏚 🛃                                                      | <b>5 * 0</b> :      |
| 👯 Apps 🔋 Managed BookMark                            | s 🚯 Digital First - SAP C 🗞 Free Hotmail 📀 New Email 🚺 Suggested Sites 📙 Imported From IE 🗞 Barnsley Council Int 📶 EmployeeAbsence | . 39                |
|                                                      | Barnsley,<br>S75 2HD                                                                                                    | -                   |
|                                                      | Update Address                                                                                                    |                     |
|                                                      | Account Security                                                                                                    |                     |
| (                                                    | Requirements:                                                                                                    |                     |
| 1                                                    | Password meets requirements • Uppercase character 🖌                                                                                |                     |
| (                                                    | Confirm Password * • Numeric character *                                                                                           |                     |
|                                                      | <ul> <li>Special characters</li> <li>8 characters</li> </ul>                                                                       | - 1 i               |
| 1                                                    | fhis must match your password • Not username 🔨                                                                                     |                     |
| 5                                                    | Start Again Create                                                                                                    |                     |
|                                                      |                                                                                                    |                     |
|                                                      | Synergy                                                                                                    |                     |
|                                                      |                                                                                                    | × <sup>1637</sup> □ |
|                                                      |                                                                                                    | 12/09/2020          |

You will then receive the notification below

| 🔥 Verify email address - Synergy 🛛 🗙 🕂                                     |                                                                                                    |      | -                        | ٥   | $\times$ |
|----------------------------------------------------------------------------|----------------------------------------------------------------------------------------------------|------|--------------------------|-----|----------|
| $\leftrightarrow$ $\rightarrow$ C $\triangle$ $$ barnsley.cloud.servelec-s | ynergy.com/Synergy/login.aspx?ReturnUrl=.%2FParents%2F                                                             | •    | <u>人</u> 1               | • • | :        |
| 👯 Apps 📃 Managed BookMarks 🚺 Digital First -                               | SAP C 📀 Free Hotmail 📀 New Email 📘 Suggested Sites 📒 Imported From IE 📀 Barnsley Council Int 📶 EmployeeAbsence     | e    |                          |     | 39       |
|                                                                            |                                                                                                    |      |                          |     | ^        |
|                                                                            |                                                                                                    |      |                          |     | - 1      |
|                                                                            |                                                                                                    |      |                          |     |          |
|                                                                            |                                                                                                    |      |                          |     |          |
|                                                                            | Verify email address                                                                                               |      |                          |     |          |
|                                                                            |                                                                                                    |      |                          |     |          |
|                                                                            | We have sent you an email to verify your account. You must click the link in this<br>email before you can sign in. |      |                          |     |          |
|                                                                            | You can click "Resend Email" to have a new one sent out.                                                           |      |                          |     |          |
|                                                                            |                                                                                                    |      |                          |     |          |
|                                                                            | Resend email in 14 seconds.                                                                                        |      |                          |     |          |
|                                                                            |                                                                                                    |      |                          |     |          |
|                                                                            |                                                                                                    |      |                          |     |          |
|                                                                            |                                                                                                    |      |                          |     |          |
|                                                                            | 9                                                                                                    |      |                          |     |          |
|                                                                            | Synergy                                                                                                    |      |                          |     |          |
|                                                                            | LIVE   © 2020 Servelec Education Ltd   20.1.00480                                                                  |      |                          |     | ¥        |
| 🔳 🖉 🖽 🥭 🖷 🔍                                                                | 🖬 🖷 🗠 🐂 👘                                                                                                    | ] d× | 16:3<br>12/0 <u>9/</u> 2 | 9   | $\Box$   |

You must then verify your account by clicking on the link which has been sent to you by email. This link will take you back to the home screen where you can now **Sign In** using your user name, and clicking **Next**.

#### Add the Child for whom you are making the Application

Once you have inputted your password and clicked **Sign In** you will see the following Applicant Summary page.

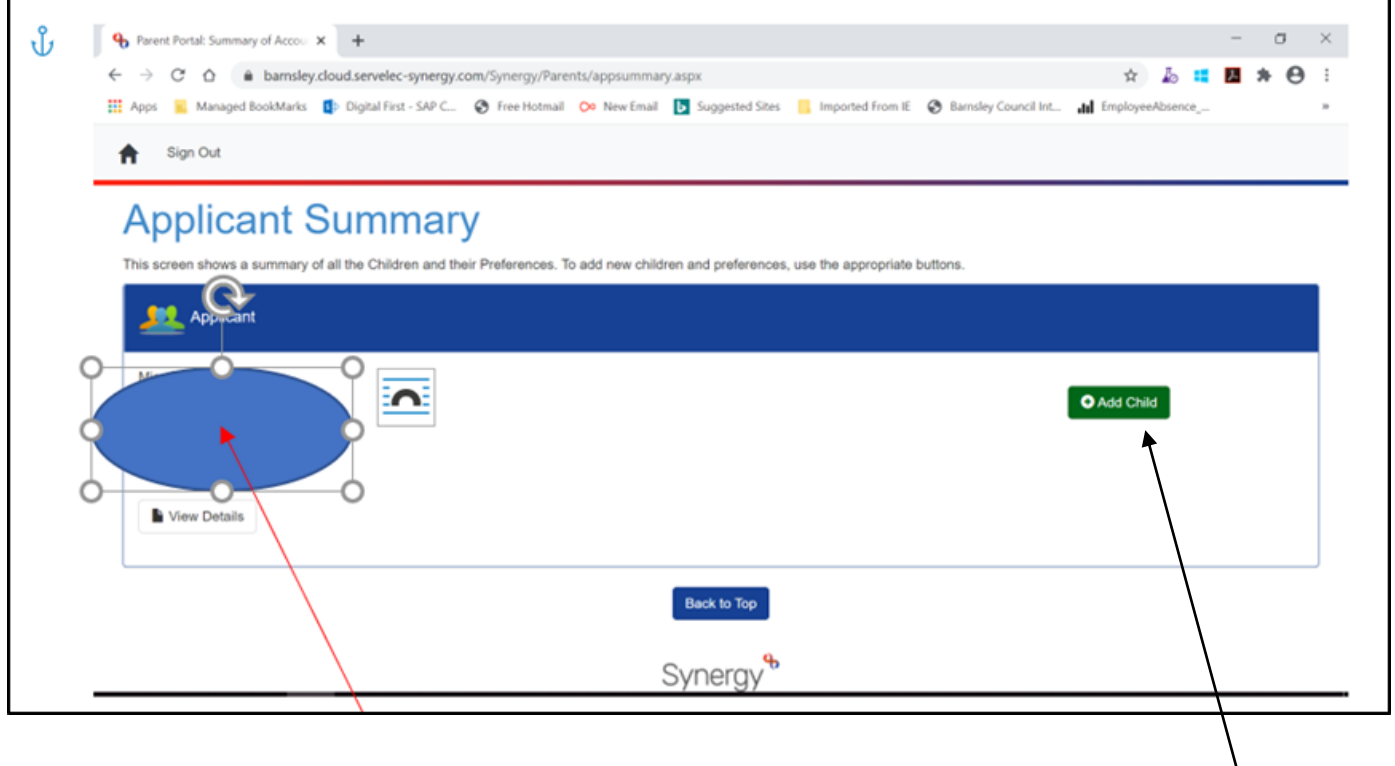

Your own details will be showing in the highlighted area.

The next step is to add your child's details which you will do by clicking on the **Add Child** Button which will take you to the next screen where you can complete their details..

| Ple              | ease specify the details of the ch<br>ck the Next button to continue. F                                                | ild you wish to make an application for and then<br>ields marked with an asterisk are mandatory.                                                           |
|------------------|----------------------------------------------------------------------------------------------------|----------------------------------------------------------------------------------------------------|
| L L              | Details                                                                                                    |                                                                                                    |
|                  | * indicates a required field                                                                                           |                                                                                                    |
| F                | Forename*                                                                                                    |                                                                                                    |
| 1                | Middlename                                                                                                    |                                                                                                    |
|                  | kurname*                                                                                                    |                                                                                                    |
| C                | DOB* (DD/MWYYYY)                                                                                                    |                                                                                                    |
| 0                | Gender*                                                                                                    | O Male O Female                                                                                                    |
|                  | Child address same as<br>Applicant?                                                                                    | 0                                                                                                    |
| i i              | Child due to change address<br>in the near future?                                                                     | 0                                                                                                    |
|                  | A                                                                                                    | Bamsley 🗸                                                                                                    |
| C<br>it          | Current School (Leave blank<br>if not attending School)                                                                | - Select Current School -                                                                                                    |
|                  |                                                                                                    |                                                                                                    |
| l                | Uploaded Documents                                                                                                    |                                                                                                    |
| T<br>s<br>a<br>p | This section can be used to uplo<br>support of your preferences whe<br>any documents here, you will ha<br>preferences. | ad any documents which can later be attached in<br>in applying for a school place. If you do not attach<br>we the opportunity to do so when selecting your |
|                  | Please enter a Description to cla<br>Allowed file types are: All file typ<br>Files may not be larger than 5 M          | arify what the file contains.<br>es permitted<br>IB.                                                                                                    |
|                  | Description*                                                                                                    | File Name Upload a file                                                                                                    |
|                  | No Documents Uploaded                                                                                                  |                                                                                                    |

### **Current School**

- Applications for primary school there is no requirement to complete this and name your child's early years provision
- Applications for secondary school the default position will be Barnsley LA and if you click select current school all the Barnsley primary schools will upload for you to choose from by clicking on the relevant one.

|                                                                                                    | U mare U                                                                                                    | GIIIQIG                                                                                                    |
|----------------------------------------------------------------------------------------------------|----------------------------------------------------------------------------------------------------|----------------------------------------------------------------------------------------------------|
| Child address same as<br>Applicant?                                                                                    | ۵                                                                                                    |                                                                                                    |
| Child due to change address<br>in the near future?                                                                     |                                                                                                    |                                                                                                    |
| LA                                                                                                    | Barnsley                                                                                                    |                                                                                                    |
| Curren School (Leave blank<br>if not attending School)                                                                 | Athersley South Primary School<br>-Select Current School-<br>All Saints Academy Darfield - B                                                                                                    | I - Barnsley - S71 V<br>armsley - S73 9EU                                                                                                    |
|                                                                                                    | Athersley North Primary School<br>Athersley South Primary School                                                                                                    | Barnsley - S71 3NB     Barnsley - S71 3TP                                                                                                    |
| Uploaded Documents                                                                                                    | Barnsley College - Barnsley - S<br>Barugh Green Primary School -<br>Birdwell Primary School - Barns<br>Birdwell Primary School - Barns                                                                | 70 2LA<br>Barnsley - S75 1LD<br>ley - S70 5XB                                                                                                    |
| This section can be used to uple<br>support of your preferences whe<br>any documents here, you will ha<br>preferences. | Briteriev Church of England VC<br>Burton Road Primary School - E<br>Cartlon Primary Academy - Bar<br>Cartleld Primary Academy - Rc<br>Cawthorne Church of England '<br>Cherry Dale Primary School - B | Istey - S72 6HG<br>Primary School - Barnsley - S72 9EJ<br>Barnsley - S71 2AA<br>nsley - S71 3HF<br>ktherham - S63 8AL<br>/C Primary School - Barnsley - S75 4HB<br>arnsley - S72 8AA |
| Please enter a Description to cl.<br>Allowed file types are: All file typ<br>Files may not be larger than 5 M          | Cudworth Churchfield Primary 3<br>Darton Primary School - Barnsi<br>Dearne Goldthorpe Primary Sci<br>Dodworth St John the Baptist C<br>Elsecar Holy Trinity CofE Prima                                | School - Barnsley - S72 8JR<br>ey - S75 5AD<br>ool - Rotherham - S63 9HY<br>ofE Primary Academy - Barnsley - S75 3JS<br>ry Academy - Barnsley - S74 8HS                              |
| Description*                                                                                                    | File Name                                                                                                    | Upload a file                                                                                                    |
| No Documents Uploaded                                                                                                  |                                                                                                    |                                                                                                    |

• However, if your child is in a primary school in a neighbouring authority you can change the LA to that and search for schools in the same way.

| Child address same as<br>Applicant?                                                                                    |                                                                                                    |
|----------------------------------------------------------------------------------------------------|----------------------------------------------------------------------------------------------------|
| Child due to change address in the near future?                                                                        |                                                                                                    |
| LA                                                                                                    | Rotherham                                                                                                    |
| Current School (Leave blank<br>if not attending School)                                                                | -Select Current School-                                                                                                    |
| Uploaded Documents                                                                                                    | Anston Greenlands Primary School - Sheffield - S25 4HD<br>Anston Hillcrest Primary School - Sheffield - S25 5GR<br>Anston Park Junior School - Sheffield - S25 2QZ<br>Aston All Saints CoEF (A) Primary School - Sheffield - S26 2BI                                                                                                    |
| This section can be used to uple<br>support of your preferences whe<br>any documents here, you will he<br>preferences. | Aston Fence Junior and Infant School - Sheffield - S13 9ZD     Aston Hall Junior and Infant School - Sheffield - S26 2AX     Aston Lodge Primary School - Sheffield - S26 2BL     Aughton Junior Academy - Sheffield - S26 3XQ     Badsley Primary School - Rotherham - S65 2QS     Blackburn Primary School - Rotherham - S66 2SY     Bramley Grange Primary School - Rotherham - S66 2SY |
| Allowed file types are: All file type<br>Files may not be larger than 5 M                                              | Bramley Sunnyside Junior School - ROTHERHAM - S66 3QW     Brampton Ellis CofE Primary School - Rotherham - S63 6AN     Brinsworth Howarth Primary School - Rotherham - S60 5JR     Brinsworth Manor Junior School - Rotherham - S60 5BX     Brinsworth Whitehill Primary School - Rotherham - S60 5HT                                                                                      |
| Description*                                                                                                    | File Name Upload a file                                                                                                    |
| No Documents Uploaded                                                                                                  |                                                                                                    |

On this page you will also have the opportunity to upload any documentation to support your application; this could include Baptism Certificates, Supplementary Information Forms required by the school, or any other information. There will also be an opportunity further in the system to upload documents also when you have decided which school(s) you wish to apply for.

When you are uploading any documents you will need to give the document a name. Please see below.

Please ensure you attach this documentation to your preference for the school which specifically requires it.

| Font<br>rgy/Parents/preference/documen                                                    | rs Paragraph<br>t.aspx                                                    | r⊊  <br>▼ mil G    Searc |  |  |
|-------------------------------------------------------------------------------------------|---------------------------------------------------------------------------|--------------------------|--|--|
| Parent Portal: Preference Su >                                                            | Parent Portal Admin: Account                                              |                          |  |  |
| Shown below are any doc<br>Attach any documents that                                      | uments uploaded for this child and<br>at are relevant to this preference. | applicant.               |  |  |
| Attached documents will s                                                                 | support your application to the scho                                      | xol.                     |  |  |
| Description                                                                               | File Name                                                                 |                          |  |  |
| Info                                                                                      | Relocation information template.docx                                      | Attached                 |  |  |
| New Documents                                                                             |                                                                           |                          |  |  |
| Please upload any documents which support this preference.                                |                                                                           |                          |  |  |
| Please enter a Description<br>Allowed file types are: All<br>Files may not be larger that | to clarify what the file contains.<br>file types permitted<br>an 5 MB.    |                          |  |  |
| Description*                                                                              | File Name                                                                 | Upload a file            |  |  |
| 4                                                                                         | Relocation information template.docx                                      | Delete                   |  |  |
|                                                                                           |                                                                           |                          |  |  |

Please note, however, that only information which is directly relevant to the admissions policies and oversubscription criteria can be taken into account.

Once you have completed your child's details and uploaded any documentation if you wish to you, clicking on the Next button will take you to the Child Details Confirmation

| A | Sign Out                                                                                                    |                                                                                                    |
|---|----------------------------------------------------------------------------------------------------|----------------------------------------------------------------------------------------------------|
|   | Child details confirmation<br>The information below is a confirmation of the details you have supplied for the child. If the<br>of the details, click the appropriate heading to return to that section and update the informa- | information you have supplied is correct click the Confirm button to continue. To amend any<br>tion as necessary. |
|   | Child Details 🖍 Edit Child Details section                                                                                                    | School Details 🖍 Edit School Details section                                                                      |
|   | For<br>Gender:                                                                                                    | Current School: Athersley North Primary School                                                                    |
|   | << Back                                                                                                    | Confirm<br>ergy                                                                                                   |
|   |                                                                                                    |                                                                                                    |

If you are happy with the information you can now go ahead and Confirm

or if not, you can go Back and amend.

Having confirmed, you will progress to the next screen, as below.

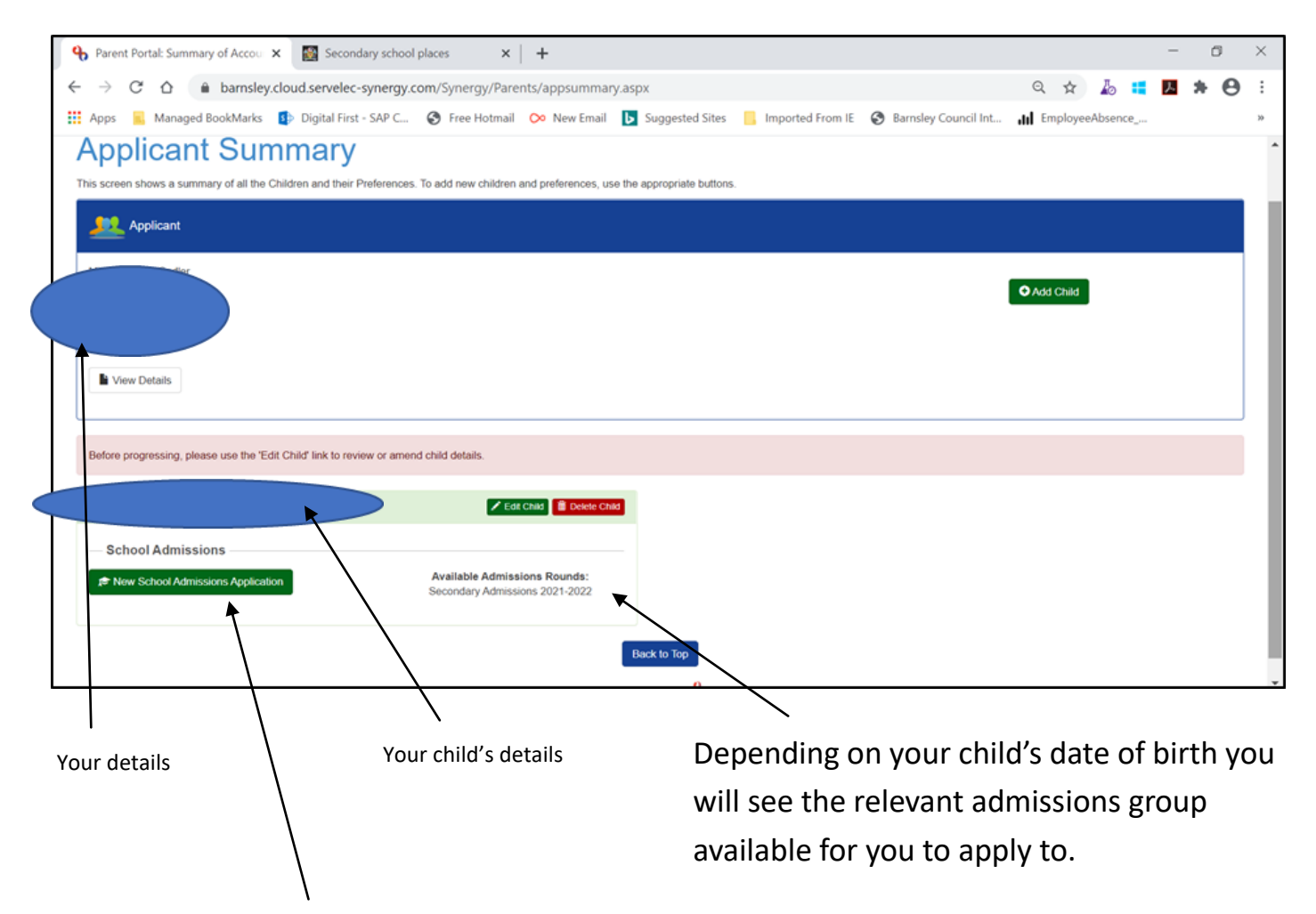

By clicking on this button you will progress to the next screen to commence your application, as below.

### **Choosing your Preferences**

| ← → C △ 🌢 barnsley.cloud.servelec-synergy.com        | /Synergy/Parents/child/round.aspx                                                                                                | ० 🖈 🎍 🛤 🖪 🏞         |
|------------------------------------------------------|----------------------------------------------------------------------------------------------------|---------------------|
| 👯 Apps 🧧 Managed BookMarks 🚯 Digital First - SAP C 🔇 | ) Free Hotmail 📀 New Email 🚺 Suggested Sites 📒 Imported From IE 🔇 Barnsley Council Int                                           | III EmployeeAbsence |
| 🚖 Sign Out                                           |                                                                                                    |                     |
|                                                      | Admissions round                                                                                                    |                     |
|                                                      | Please select which Admissions Round you wish to make an application for.                                                        |                     |
|                                                      | Round                                                                                                    |                     |
|                                                      | * Select Admissions Round << Please Select >>     << Please Select >>     << Please Select >>     Secondary Admissions 2021-2022 |                     |
|                                                      | << Block Next >>                                                                                                    |                     |
|                                                      |                                                                                                    |                     |
|                                                      | Synergy <sup>®</sup>                                                                                                    |                     |

By clicking on the down arrow you can select the admissions round and then click Next.

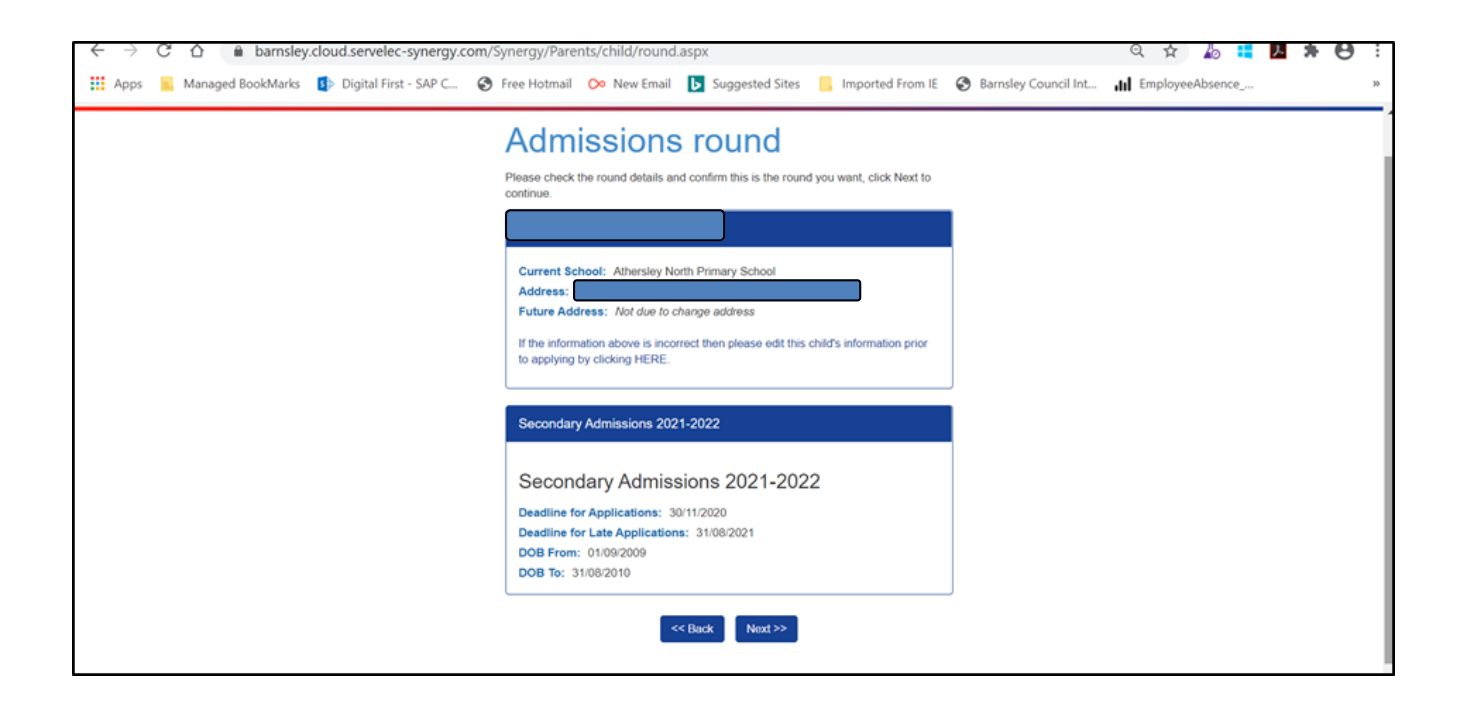

Clicking Next will take you to the further details page which you will need to complete appropriately before again clicking Next.

| ← → C D ■ barnsley.cloud.servelec-synergy.com/S      | ynergy/Parents/cniid/otner.a                                                                    | spx                 |                           |                      | 4 ¥ 40 • ¥ 8       |
|------------------------------------------------------|-------------------------------------------------------------------------------------------------|---------------------|---------------------------|----------------------|--------------------|
| 👯 Apps 🧧 Managed BookMarks 🚺 Digital First - SAP C 🚷 | Free Hotmail 🔗 New Email                                                                        | Suggested Sites     | Imported From IE          | Barnsley Council Int | dt EmployeeAbsence |
|                                                      | Child furthe<br>Please specify additional details at<br>then click the Next button to contin    | r details           | s application relates and |                      |                    |
|                                                      | Further Details                                                                                 |                     |                           |                      |                    |
|                                                      | * indicates a required field<br>Relationship to Child*                                          | << Please Select >> | ~                         |                      |                    |
|                                                      | Is the Child living with you due to a court agreement?*                                         | O Yes               | • No                      |                      |                    |
|                                                      | Is the Child currently in care,<br>or has the Child previously<br>been in care? If so, by which | Not Looked After    | ~                         | N                    |                    |
|                                                      | Local Authority?<br>Does the Child have a current<br>EHC Plan?*                                 | O Yes               | No                        |                      |                    |
|                                                      | Child's Parent/Guardian is a<br>Crown Servant?*                                                 | O Yes               | No                        |                      |                    |
|                                                      | Child is a Multiple Birth (e.g.<br>Twin)?*                                                      | O Yes               | No                        |                      |                    |
|                                                      | ~                                                                                               | Back Next >>        |                           |                      |                    |
|                                                      |                                                                                                 | Synergy             |                           |                      |                    |
|                                                      |                                                                                                 |                     |                           | Ì                    |                    |

You will not be able to progress from this screen until the essential information of Relationship to Pupil is chosen.

Again, the next screen is confirmation of what you have completed so far with the option to progress by clicking Confirm or go back and amend. /

| Sign Out |                                                                                                    |                                                                                                    |
|----------|----------------------------------------------------------------------------------------------------|----------------------------------------------------------------------------------------------------|
|          | School admission details of<br>The information below is a confirmation of the school admission details you hav<br>continue. To amond any of the details, click the appropriate heading to return to | onfirmation supplied for the child. If the information you have supplied is correct click the Confirm button to that section and update the information as necessary.                                                                                                    |
|          | Admissions Round 🖌 Edit Admissions Round section<br>Round: Secondary Admissions 2021-2022                                                                                                    | Further Extails / Ext Further Details section         Relationship to Child: Mother         Is the Child currently in care, or has the Child previously been in care? If so, by which Local Authority?:         Not Local Authority?         Not Local Authority?         Not Local Authority?         Not Local Authority?         Not Local Authority?         Not Local Authority?         Not Local Authority?         Not Child have a current EHC Plan?: No         Child is a Multiple Birth (e.g. Twin)?: No         Is the Child living with you due to a court agreement?: No |
|          |                                                                                                    | Synergy                                                                                                    |

Having confirmed you are now on the School Search Page. You will see all the Barnsley schools listed and you can scroll down to Select which one you want. /

Alternatively, you can search by school and hit the Search button.

|                                                                                                    |                                                                                                    | /                                                                                         |                                           |
|----------------------------------------------------------------------------------------------------|----------------------------------------------------------------------------------------------------|-------------------------------------------------------------------------------------------|-------------------------------------------|
| 🔒 Preference school search 🛛 🗙 📓 Secondary sch                                                                                                    | hool places × +                                                                                                    |                                                                                           |                                           |
| $\leftarrow$ $\rightarrow$ C $\triangle$ $\triangleq$ barnsley.cloud.servelec-syner                                                                                                    | gy.com/Sypergy/Parents/school.aspx?context=pre                                                                                                    | eference                                                                                  | ९ 🖈 🦾 🛤                                   |
| Apps 📕 Managed BookMarks 🚯 Digital First - SAP                                                                                                    | C 🎯 Free Hotmail 📀 New Email 🕟 Suggest                                                                                                    | ied Sites 📃 Imported From IE 🔇 Barns                                                      | sley Council Int 📶 EmployeeAbsence        |
| School Search<br>This page allows you to search for the school for the preference. The<br>Further information for each school is available by clicking on the m<br>This is preference 1 of a possible 3.<br>If Hide Search Options<br>Name<br>Distance Radius (milles)  Any Distance  Other | he results may be refined by specifying criteria to the search, s<br>iame of any school in the search results. To select a school dir<br>LA<br>Ph<br><< Back Search                               | such as all oppart of the School's Name and a match on the Sriect link beside the school. | aximum distance from the Child's address. |
| 11 schools were found matching your search criteria:                                                                                                    | I2         Image: Barnsley, Academy         Gender Mix: Mixed         Address: Barnsley Academy, Farm Road, Barnsley, S70 :         Age From: 11         Age To: 16         Image: Dation Academy | ti Sort by Distance<br>✓ Select<br>3DL                                                    |                                           |

If you wish to apply for schools in other Authorities all you need to do is change the LA to whichever Authority the school is in, click the primary or secondary phase; whichever is appropriate for your child, hit the Search button and the list of their schools will show.

| 🔥 Preference school search 🛛 🗙 📓 Secondary sc                                   | hool places $\times$ +                              |                                        |                              |                  | / -         | 0        | $\times$  |
|---------------------------------------------------------------------------------|-----------------------------------------------------|----------------------------------------|------------------------------|------------------|-------------|----------|-----------|
| $\leftrightarrow$ $\rightarrow$ C $\triangle$ $a$ barnsley.cloud.servelec-syner | rgy.com/Synergy/Parents/school.aspx                 | ?context=preference&n=6                | &t=6&d=&l=372&p=&g=&         | page=1 Q 🐒       | r 🕹 📒 🗷     | * 0      | :         |
| 👯 Apps 📃 Managed BookMarks 🔹 Digital First - SAP                                | C 🔇 Free Hotmail 📯 New Email                        | Suggested Sites                        | Imported From IE 🔇 Barnsley  | Council Int      | yeeAbsence  |          | >>        |
| Tarator mortination for court ornion o available of circuing of the T           | нито от шту запачтитите зоштот гозина: то за        | TO DE LE OUTPOUR DESSE DEL ETO DOUTODE | IIIIN KNOTKKO KINO DOLINOVI. |                  |             |          | ^         |
|                                                                                 |                                                     |                                        |                              |                  |             |          |           |
| Change of LA                                                                    |                                                     |                                        |                              |                  |             |          |           |
| As you have chosen an alternative LA for your preference school                 | ol, the list of schools below may not reflect those | se schools that are available for      | your admissions round.       |                  |             |          |           |
| Hide Search Options                                                             |                                                     |                                        |                              |                  |             |          |           |
| Name                                                                            |                                                     | LA                                     | Rotherham                    | ~                |             |          |           |
| Distance Radius (miles)   Any Distance  O Other                                 |                                                     | Phase                                  | Secondary                    | ~                |             |          |           |
|                                                                                 |                                                     | Postcode                               | Gende                        | er Mix 🛛 All 🗸 🗸 |             |          |           |
|                                                                                 | << Back Search                                      | h                                      |                              |                  |             |          |           |
| 15 schools were found matching your search criteria:                            |                                                     |                                        |                              |                  |             |          |           |
|                                                                                 | Results                                             |                                        | 11 Sort by Distance          |                  |             |          |           |
|                                                                                 |                                                     |                                        |                              |                  |             |          |           |
|                                                                                 |                                                     | 12                                     |                              |                  |             |          |           |
|                                                                                 | <u>Aston Academy</u>                                |                                        | ✓ Select                     |                  |             |          |           |
|                                                                                 | Gender Mix: Mixed                                   | Chaffield Caudh Vadachina COR          | 105                          |                  |             |          |           |
|                                                                                 | Age From: 11                                        | onemera, ocum torksnine, ozo           | HOP                          |                  |             |          |           |
|                                                                                 | Age To: 18                                          |                                        |                              |                  |             |          |           |
|                                                                                 | Brinsworth Academy                                  |                                        | and Online                   |                  |             |          |           |
|                                                                                 | Condex Mix: Mixed                                   |                                        | ✓ Select                     |                  |             |          |           |
| = A 🖽 🙋 🧕                                                                       |                                                     |                                        |                              | x <sup>4</sup>   | ~ ≝ ঢ় ᡧ ., | 17:28    | $\supset$ |
|                                                                                 |                                                     |                                        |                              |                  | 12          | 103/2020 |           |

Place a tick in all the boxes which you wish to and click Next. You will note that there is also a Reason Notes box which you can free type additional information into.

| <ul> <li></li></ul>                                                                                                    |
|----------------------------------------------------------------------------------------------------|
| <ul> <li>Apps B Managed BookMarks D Digital First - SAP C          Free Hotmail ON New Email D Suggested Sites Imported From IE B Barnsley Council Int Im EmployeeAbsence     </li> <li>Sign Out</li> </ul>                                                                                                    |
| Sign Out Sign Out Preference Reasons Preference Reasons Inspective difference reasons available for the chosen school, and allows the user to specify some text against that reason. Preference Reasons Inspective difference reasons Inspective difference re |
| Sign Out          Preference Reasons         This page shows a list of preference reasons available for the chosen school, and allows the user to specify some text against that reason.         Preference Reasons         Distance         Medical                                                                                                    |
| Preference Reasons         This page shows a list of preference reasons available for the chosen school, and allows the user to specify some text against that reason.         Preference Reasons         Distance         Medical                                                                                                    |
| This page shows a list of preference reasons available for the chosen school, and allows the user to specify some text against that reason.    Preference Reasons   Distance  Medical                                                                                                    |
| allows the user to specify some text against that reason.   Preference Reasons  Distance  Medical                                                                                                    |
| Preference Reasons  Distance Medical                                                                                                    |
| Distance     Medical                                                                                                    |
| Medical                                                                                                    |
|                                                                                                    |
| Religion                                                                                                    |
| Sibling                                                                                                    |
|                                                                                                    |
|                                                                                                    |
| Other                                                                                                    |
| Reason Notes                                                                                                    |
|                                                                                                    |
|                                                                                                    |
| << Back Next >>                                                                                                    |
|                                                                                                    |
| Syneray                                                                                                    |

If you have listed the sibling category you will need to fill in sibling details.

| ← → C △                                                | nergy/Parents/preference/sibling.aspx                                                                             | ् 🖈 🦾 🛤 😫           |
|--------------------------------------------------------|----------------------------------------------------------------------------------------------------|---------------------|
| 👯 Apps 🗧 Managed BookMarks 🚯 Digital First - SAP C 🔗 I | ee Hotmail 📀 New Email 🖪 Suggested Sites 📙 Imported From IE 🔇 Barnsley Council Int                                | III EmployeeAbsence |
| A Sign Out                                             |                                                                                                    |                     |
|                                                        | Sibling Details                                                                                                   |                     |
|                                                        | This page allows the user to provide details of the sibling that attends the chosen<br>school (or linked school). |                     |
|                                                        | Sibling Details                                                                                                   |                     |
|                                                        | * indicates a required field                                                                                      |                     |
|                                                        | Forename*                                                                                                    |                     |
|                                                        | Middlename                                                                                                    |                     |
|                                                        | Sumame*                                                                                                    |                     |
|                                                        | DOB* (DD:MM/YYYY)                                                                                                 |                     |
|                                                        | Gender* O Male O Female                                                                                           |                     |
|                                                        | Address same as Child                                                                                             |                     |
|                                                        | << Back Next >>                                                                                                   |                     |
|                                                        |                                                                                                    |                     |
|                                                        | Synergy                                                                                                    |                     |

Again, once completed click next and you will have a further opportunity to upload information – please see the previous paragraph for this.

| ← → C △                                                  |                                                                                                    |                                                                                                    |                                                                  |                      |              | lo 📒    | 入 肉 | Θ |
|----------------------------------------------------------|----------------------------------------------------------------------------------------------------|----------------------------------------------------------------------------------------------------|------------------------------------------------------------------|----------------------|--------------|---------|-----|---|
| 🗰 Apps 📃 Managed BookMarks 🚯 Digital First - SAP C 😵 Fre | e Hotmail 🛛 🔉 New Email                                                                                                    | Suggested Sites                                                                                                    | Imported From IE                                                 | Barnsley Council Int | III Employee | Absence |     | 3 |
|                                                          | Supporting<br>This page allows the user to pro<br>files may be used by the LA to co<br>Attached Documents<br>Shown below are any docum<br>Attach any documents that ar<br>Attached documents will supp<br>Description<br>No Documents Uploaded | p Evidence<br>ovide documents to support th<br>determine school placement.<br>nents uploaded for this child an<br>re relevant to this preference.<br>port your application to the sch<br>File Name | e Details<br>eir application and these<br>ad applicant.<br>hool. |                      |              |         |     |   |
|                                                          | New Documents Please upload any document Please enter a Description to Allowed file types are: All file Files may not be larger than to Description* No Documents Uploaded                                                                     | ts which support this preference<br>o clarify what the file contains.<br>types permitted<br>5 MB.<br>File Name                                                                                     | ce<br>Upload a file                                              |                      |              |         |     |   |

Clicking Next takes you to the confirmation page for that preference:

| $\leftarrow$ $\rightarrow$ C $\triangle$ $\textcircled{a}$ barns | ley.cloud.servelec-synergy.com/Synergy/Parents/preference/confirm                                                                                                    | ation.aspx                                                                                                    | ० 🖈 🌡 👯 📕 🏶 😌       |
|------------------------------------------------------------------|----------------------------------------------------------------------------------------------------|----------------------------------------------------------------------------------------------------|---------------------|
| Apps 📃 Managed BookMar                                           | ks 🚯 Digital First - SAP C 🔇 Free Hotmail 📯 New Email 📘 Su                                                                                                    | ggested Sites 🛛 📙 Imported From IE 🛛 🚱 Barnsley Council Int                                                               | III EmployeeAbsence |
| 🔒 Sign Out                                                       |                                                                                                    |                                                                                                    |                     |
|                                                                  | Preference school details conf                                                                                                    | firmation                                                                                                    |                     |
|                                                                  | The information below is a confirmation of the details you have supplied for your child's pre<br>and return to the home page where you can add further preferences and/or children.<br>To amend any of the details, click the appropriate heading to return to that section and upd | eference. If you are satisfied that the information is correct, click Confirm to sa<br>late the information as necessary. | we the details      |
|                                                                  | School Details / Edit School Details section                                                                                                    | Supporting Evidence  Cat Supporting Evidence section                                                                      |                     |
|                                                                  | School: Bernsley Academy                                                                                                    | Attached Documents: No documents attached<br>New Documents: No documents uploaded                                         |                     |
|                                                                  | Preference Reasons  Fait Preference Reasons section                                                                                                    |                                                                                                    |                     |
|                                                                  | Preference Reasons: Distance, Medical                                                                                                    |                                                                                                    |                     |
|                                                                  | << Back                                                                                                    | Confirm                                                                                                    |                     |
|                                                                  |                                                                                                    |                                                                                                    |                     |
|                                                                  |                                                                                                    |                                                                                                    |                     |
|                                                                  |                                                                                                    |                                                                                                    |                     |
|                                                                  |                                                                                                    |                                                                                                    |                     |
|                                                                  | Syn                                                                                                    | ergy                                                                                                    |                     |

And that's your first preference complete! Click on confirm if you are happy with the summary and you will have the opportunity to add further preferences.

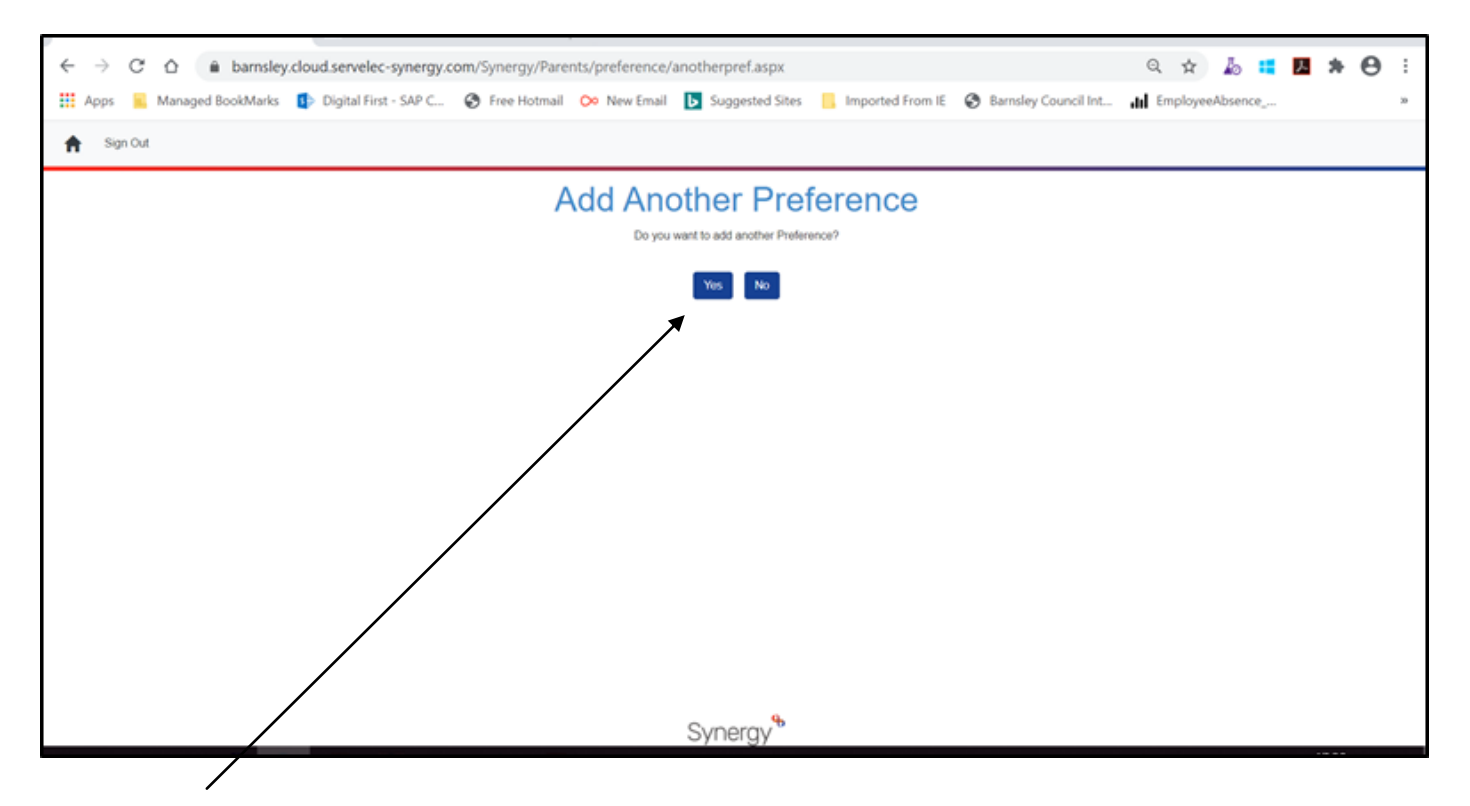

Clicking Yes takes you back to the original preferences page to do the same again for your second and third preferences.

# **Applying for Faith Schools**

If you wish to apply for a school based on religious grounds you will need to tick on the Religion box as below (in addition to any other categories which are applicable)

| 💁 Parent Portal: Preference Reason: 🗙 📓 Secondary school places | x   +                                                                                                    | /               | -          | 9 | ×  |
|-----------------------------------------------------------------|----------------------------------------------------------------------------------------------------|-----------------|------------|---|----|
| ← → C ☆ @ barnsley.cloud.servelec-synergy.com/Syne              | rgy/Parents/preference/reason.aspx                                                                                                    | Q 🖈 🦾 💶         | <u>8</u> * | Θ | ÷  |
| 👯 Apps 🥫 Managed BookMarks 🌓 Digital First - SAP C 🔗 Free       | Hotmail 🔅 New Email 🚺 Suggested Sites 📒 Imported From IE 🔗 Barneley council Int                                                                 | EmployeeAbsence |            |   | 39 |
| 🏫 Sign Out                                                      |                                                                                                    |                 |            |   |    |
|                                                                 | Preference Reasons                                                                                                    |                 |            |   |    |
|                                                                 | This page shows a list of preference reasons available for the unstein school, and<br>allows the user to specify some text against that reason. |                 |            |   |    |
|                                                                 | Preference Reasons                                                                                                    |                 |            |   |    |
|                                                                 | Distance                                                                                                    |                 |            |   |    |
|                                                                 | Medical                                                                                                    |                 |            |   |    |
|                                                                 | Religion                                                                                                    |                 |            |   |    |
|                                                                 | Sbling                                                                                                    |                 |            |   |    |
|                                                                 | Social Reasons                                                                                                    |                 |            |   |    |
|                                                                 | Other                                                                                                    |                 |            |   |    |
|                                                                 | Reason Notes                                                                                                    |                 |            |   |    |
|                                                                 | <ul> <li>Mod &gt;&gt;</li> </ul>                                                                                                    |                 |            |   |    |
|                                                                 | Synergy                                                                                                    |                 |            |   |    |

Clicking Next will ask you for your Faith Information which you should choose and then click Next.

| ← → C ☆ 🌢 barnsley.cloud.servelec-synergy.com/Syne        | rgy/Parents/preference/faith.aspx                                                                                                    | ् 🖈 🌡 🖬 🖪 🇯 🕒 🗄    |
|-----------------------------------------------------------|----------------------------------------------------------------------------------------------------|--------------------|
| 👯 Apps 🧧 Managed BookMarks 🚺 Digital First - SAP C 🔗 Free | Hotmail 📀 New Email 📘 Suggested Sites 📒 Imported From IE 🔗 Barnsley Council Int.                                                                                                    | EmployeeAbsence ** |
| 🏫 Sign Out                                                |                                                                                                    |                    |
|                                                           | Faith Details<br>This page allows the user to provide faith information - if required by the chosen school<br>- that may be used to determine school placement.<br>Faith<br>* indicates a required field<br>Faith<br>Notes<br>< Elack Note> |                    |
|                                                           | Synergy                                                                                                    |                    |

Again, the next screen will ask you if you wish to upload any supporting documentation as previously mentioned. Church schools will definitely require additional information (supplementary information form and baptism certificate). Supplementary Information Forms can be found on the admissions website at <u>www.barnsley.gov.uk/school</u> admissions under either the primary or secondary school sections. You can save these and then click to upload them (see previous instructions). If you have chosen a church school or indicated you are applying under the Religion Category you will see the following alert as a reminder.

Please note that if you have uploaded information on a previous screen you will need to ensure that these are attached to the appropriate school preference

| ← → C ☆ 🔒 barm          | sley.cloud.servelec-synergy.com/Synergy/Parents/preference/confirmati                                                                                                    | on.aspx Q 🖈 🕹 🛤 🖊                                                                                                    | * 0 : |  |  |  |  |  |  |  |  |
|-------------------------|----------------------------------------------------------------------------------------------------|----------------------------------------------------------------------------------------------------|-------|--|--|--|--|--|--|--|--|
| 👖 Apps 📃 Managed BookMa | ırks 🤹 Digital First - SAP C 📀 Free Hotmail  New Email 📘 Sugg                                                                                                    | ested Sites 🔋 Imported From IE 📀 Barnsley Council Int 📊 EmployeeAbsence                                                     | 30    |  |  |  |  |  |  |  |  |
| sign Out                |                                                                                                    |                                                                                                    |       |  |  |  |  |  |  |  |  |
|                         | Preference school details confi                                                                                                    | rmation                                                                                                    |       |  |  |  |  |  |  |  |  |
|                         | The information below is a confirmation of the details you have supplied for your child's prefer<br>and return to the home page where you can add further preferences and/or children.<br>To amend any of the details, click the appropriate heading to return to that section and update | ence. If you are satisfied that the information is correct, click Confirm to save the details the information as necessary. |       |  |  |  |  |  |  |  |  |
|                         | School requires Supplementary Information Form (SIF) to be uploaded to support application                                                                                                    |                                                                                                    |       |  |  |  |  |  |  |  |  |
|                         | School Details / Edit School Details section                                                                                                    | Faith Details  Fedt Fath Details section                                                                                    |       |  |  |  |  |  |  |  |  |
|                         | School: Holy Trinity Catholic and Church of England School                                                                                                    | Faith: Church of England                                                                                                    |       |  |  |  |  |  |  |  |  |
|                         | Preference Reasons  Fait Preference Reasons section                                                                                                    | Supporting Evidence  text Supporting Evidence section                                                                       |       |  |  |  |  |  |  |  |  |
|                         | Preference Reasons: Religion                                                                                                    | Attached Documents: No documents attached<br>New Documents: No documents uploaded                                           |       |  |  |  |  |  |  |  |  |
|                         | << Back                                                                                                    | Confirm                                                                                                    |       |  |  |  |  |  |  |  |  |
|                         |                                                                                                    |                                                                                                    |       |  |  |  |  |  |  |  |  |
|                         |                                                                                                    |                                                                                                    |       |  |  |  |  |  |  |  |  |
|                         |                                                                                                    |                                                                                                    |       |  |  |  |  |  |  |  |  |
|                         | Syne                                                                                                    | rgy                                                                                                    |       |  |  |  |  |  |  |  |  |

This is because church schools require additional information in order to categorise applications into the faith criteria eg. Baptism certification, supplementary information forms etc.

Once you have completed all your preferences and don't wish to add any more you can click NO on the Add Another Preference Page

| • J C C C a barnsley.cloud.servetec-synergy.com/synergy/Parents/preference/anotherpref.apx                                                | 4 x 10 x 10 x 10 |
|----------------------------------------------------------------------------------------------------|------------------|
| 👯 Apps 🖺 Managed BookMarks 🔹 Digital First - SAP C 😵 Free Hotmail 📀 New Email 🖪 Suggested Sites 📙 Imported From IE 😵 Barnsley Council Int | EmployeeAbsence  |
| ★ Sign Out                                                                                                    |                  |
| Add Another Preference                                                                                                    |                  |
| Do you want to add another Preference?                                                                                                    |                  |
| Yes No                                                                                                    |                  |
|                                                                                                    |                  |
|                                                                                                    |                  |
|                                                                                                    |                  |
|                                                                                                    |                  |
|                                                                                                    |                  |
|                                                                                                    |                  |
|                                                                                                    |                  |
|                                                                                                    |                  |
|                                                                                                    |                  |
|                                                                                                    |                  |
| Synergy                                                                                                    |                  |

You will then see you Child Preference Summary page listing your preferences for your child.

| Apps      Managed BookMarks     Digital First - S | AP C 📀 Free Hotmail 📀 New Email 🕨                                                                   | Suggested Sites 🧧 Imported From IE                                    | Barnsley Council Int | III EmployeeAbsence | » ( |
|---------------------------------------------------|----------------------------------------------------------------------------------------------------|-----------------------------------------------------------------------|----------------------|---------------------|-----|
| I obvor                                           | Child Prefe<br>The screen block a surmary of<br>new perferences, use the appropri-                  | All the Preferences for the selected Child. To added!                 |                      |                     |     |
|                                                   | Preferences evid with a status<br>preferences, please click on T                                    | s of Yad Subwritted To review and subwrit<br>Review and Subwrit below |                      |                     |     |
|                                                   |                                                                                                    | Calan / Los camesons betain                                           |                      |                     |     |
|                                                   | Preferences<br>Rank: 1<br>School: Harton Connection                                                 | Att Patrance     Colore                                               |                      |                     |     |
|                                                   | Status (Indian contraring<br>Status (Indi Schmitted<br>Attached Documents)<br>No documents attached |                                                                       |                      |                     |     |
|                                                   | School: Barniey Academy<br>Status: Not Submitted<br>Attached Documents<br>No documents attached     | Countrational     Boundary                                            |                      |                     |     |
|                                                   |                                                                                                    |                                                                       |                      |                     |     |
|                                                   |                                                                                                    | Synergy                                                               |                      |                     |     |

Please note that your application has not yet been submitted and that you have a number of options now.

If you are happy with your application go ahead and press the green Review and Submit button.

# Submitting Your Application

Your final page will then show as below.

| school places      | ×   +                                                                                                    |                                                                                                    |         |                                                                                                    |           |                      |   |                      |   |
|--------------------|----------------------------------------------------------------------------------------------------|----------------------------------------------------------------------------------------------------|---------|----------------------------------------------------------------------------------------------------|-----------|----------------------|---|----------------------|---|
| ergy.com/Synergy/P | arents/su                                                                                                    | ubmit_revie                                                                                                    | w.aspx  |                                                                                                    |           |                      |   |                      |   |
| NP C 🚱 Free Hotm   | nail 座                                                                                                    | New Email                                                                                                    | Suggest | ed Sites                                                                                                    | , Importe | ed From IE           | 3 | Barnsley Council Int | • |
|                    | UDDNILLOUP  The and the advector of the advector of the advec | price di los de los de |         | ng the bulkes of the bulkes of the transmission of the transmission of the transmissio |           | th any Ren, Adura to |   |                      |   |

You now have the final opportunity to either submit your application or return to the preference summary. Pressing Submit Application will submit your preferences to the Admissions Team and finalise your application.

### Please note:

- you MUST read the declaration and tick the box to confirm before you can submit your application.
- Once you have submitted your application you will not be able to make any changes. If you do need to amend your application you will need to contact the admission team urgently at <u>admissions@barnsley.gov.uk</u>

And that's it – all done and you will receive an email confirming your application.

If you have any queries at all during the process please do not hesitate to contact the Admissions Team at <u>admissions@barnsley.gov.uk</u>.